## Manual Acceso Red WiFi Funcionarios.

El primer paso a seguir, para lograr acceder al sistema wireless consiste en escanear las redes inalámbricas disponibles y seleccionar la correspondiente a la dependencia que Ud. pertenece, ej Dependencia (Funcionarios UV):

| Tareas de red                                                                                                | Elegir una red inalámbrica                                                                                             |                       |
|----------------------------------------------------------------------------------------------------|----------------------------------------------------------------------------------------------------|-----------------------|
| 💋 Actualizar lista de redes                                                                                  | Haga clic en cualquier elemento de la siguiente lista para conectarse<br>en el alcance o para obtener más información. | a una red inalámbrica |
| Configurar una red<br>inalámbrica doméstica o<br>de oficina pequeña                                          | ((p)) Dependencia (Funcionarios UY)<br>Red inalámbrica no segura                                                       | Manual 会              |
| Tareas relacionadas                                                                                          | ((Q)) DISICO_01                                                                                                    | Manual ☆              |
| (i) Información sobre redes                                                                                  | 🕴 👸 Red inalámbrica con seguridad habilitada (WPA)                                                                     | .atil                 |
| inalámbricas                                                                                                 | ((Q)) DISICO_02                                                                                                    | Manual ☆              |
| <ul> <li>Cambiar el orden de las<br/>redes preferidas</li> <li>Cambiar configuración<br/>avanzada</li> </ul> | Red inalámbrica con seguridad habilitada (WPA)                                                                         |                       |
|                                                                                                    | ((Q)) Dependencia (Alumnos UV)                                                                                         |                       |
|                                                                                                    | Red inalámbrica no segura                                                                                              | .000                  |
|                                                                                                    | ((Q)) Agencia Moya                                                                                                    |                       |
|                                                                                                    | 🖁 🥂 Red inalámbrica con seguridad habilitada (WPA2)                                                                    | 000a                  |
|                                                                                                    | ((o)) WandaOnate                                                                                                    |                       |
|                                                                                                    | 🖡 🖁 Red inalámbrica con seguridad habilitada (WPA2)                                                                    | 0006                  |

 Si ud. Pertenece a la Facultad de Derecho deberá validarse en la señal "Derecho (Fun./Acad.)" como se muestra en la siguiente figura:

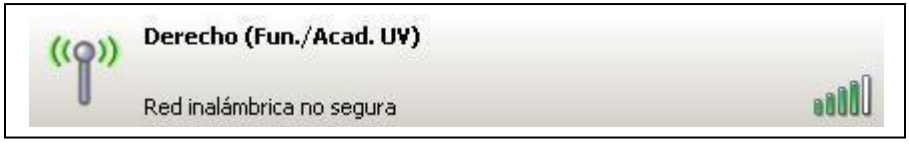

Fig.2 SSID Facultad Derecho.

• Si ud. Pertenece a la Facultad de Humanidades, deberá validarse en la señal "Humanidades (Fun./Acad.)" como se muestra en la siguiente figura:

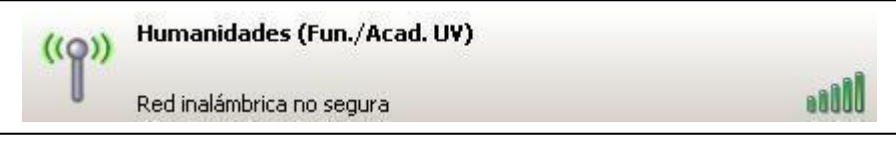

Fig.3 SSID Facultad Humanidades.

• Si ud. Pertenece a la Facultad de Hotelería y Gastronomía, deberá validarse en la señal "AHG (Fun./Acad.)" como se muestra en la siguiente figura:

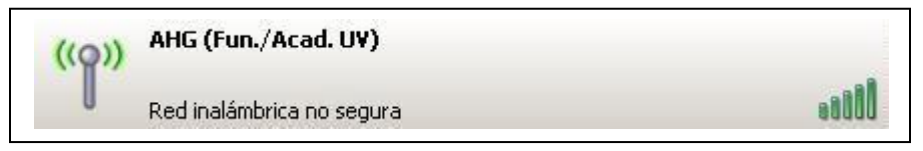

Fig.4 SSID Administración Hotelería y Gastronomía.

- Una vez asociado a la señal inalámbrica (SSID), se procede a abrir el navegador web que deseemos. A continuación, debemos autorizar a nuestro navegador para acceder al portal UV, ventana que se ve reflejada de la siguiente forma en los siguientes 3 tipos de navegadores:
  - Para acceder al portal UV con su navegador *Internet Explorer* Ud. debe presionar donde dice *"Vaya a este sitio web (no recomendado)."* Ver Figura 5, rectángulo rojo 1.

| Favoritos<br>Error de | s 🙀 🖉 Sitios sugeridos ▼ 🖉 Galería de Web Slice ▼                                                                                              |  |  |
|-----------------------|----------------------------------------------------------------------------------------------------|--|--|
|                       | Existe un problema con el certificado de seguridad de este sitio web.                                                                          |  |  |
|                       | El certificado de seguridad de este sitio web no fue emitido por una entidad de certificación de confianza.                                    |  |  |
|                       | Los problemas con los certificados de seguridad pueden indicar un intento de engañarle o de interceptar<br>cualquier dato enviado al servidor. |  |  |
|                       | Le recomendamos que cierre esta página web y no vaya a este sitio web.                                                                         |  |  |
|                       | 🥙 Haga clic aquí para cerrar esta página web.                                                                                                  |  |  |
| ſ                     | Vava a este sitio web (no recomendado)                                                                                                    |  |  |

Fig.5 Acceso Portal UV Navegador Explorer.

 Para acceder al portal UV con su navegador *Firefox* Ud. debe presionar donde dice *"Añadir excepción."* Ver Figura 6, rectángulo verde 2.

| The second | Esta conexión no está verificada                                                                                                    |  |  |  |
|------------|----------------------------------------------------------------------------------------------------|--|--|--|
| 2          | Ha pedido a Firefox que se conecte de forma segura a <b>1.1.1.1</b> , pero no se puede confirmar que la<br>conexión sea segura.                                                                                           |  |  |  |
|            | Normalmente, cuando se intente conectar de forma segura, los sitios presentan información verificad<br>para asegurar que está en el sitio correcto. Sin embargo, la identidad de este sitio no puede ser<br>verificada.   |  |  |  |
|            | ¿Qué debería hacer?                                                                                                    |  |  |  |
|            | Si normalmente accede a este sitio sin problemas, este error puede estar ocurriendo porque alguien<br>está intentando suplantar al sitio, y no debería continuar.                                                         |  |  |  |
|            | ¡Sácame de aquí!                                                                                                    |  |  |  |
|            | Detalles técnicos                                                                                                    |  |  |  |
|            | Entiendo los riesgos                                                                                                    |  |  |  |
|            | Si sabe lo que está haciendo, puede obligar a Firefox a confiar en la identificación de este sitio. Incluso<br>aunque confíe en este sitio, este error puede significar que alguien esté interfiriendo en su<br>conexión. |  |  |  |
|            | No añada una excepción a menos que sepa que hay una razón seria por la que este sitio no use<br>identificación confiable.                                                                                                 |  |  |  |
|            |                                                                                                    |  |  |  |

Fig.6 Acceso Portal UV Navegador Firefox.

 Para acceder al portal UV con su navegador *Chrome* Ud. debe presionar donde dice *"Continuar de todos modos."* Ver Figura 7, rectángulo azul 3.

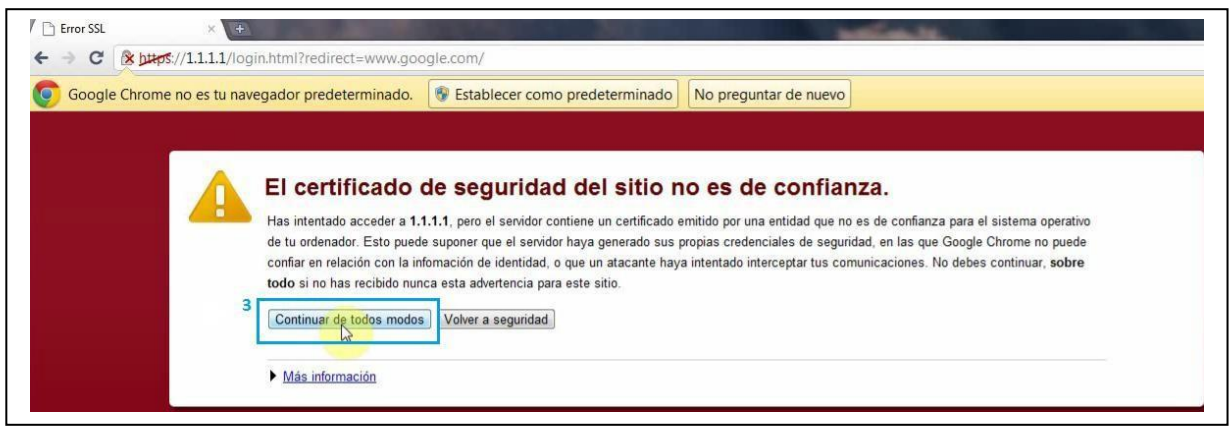

Fig.7 Acceso Portal UV Navegador Chrome.

- Una vez autorizado el acceso, el navegador lo redireccionará automáticamente al portal de autenticación de usuarios institucional, donde debemos ingresar usuario y password:
- Usuario: corresponde a *nombre.apellido* idéntico al del correo institucional, ej:
  - Si su correo institucional es juan.perez@uv.cl, Ud. deberá ingresar escribiendo solamente *juan.perez*.
- Contraseña: misma contraseña de acceso al correo institucional, ej:
  - Si su password de correo institucional es 12345, deberá ingresar en el portal la misma contraseña, es decir, 12345.

A continuación se muestra el portal institucional donde Ud. ingresará su autenticación.

|                                         | a                                       |                                    | 0.                 |
|-----------------------------------------|-----------------------------------------|------------------------------------|--------------------|
|                                         |                                         |                                    |                    |
| Archivo Edición Ver Favoritos Herramien | as Ayuda                                |                                    |                    |
| 🚖 Favoritos 🛛 🚔 🕘 Más complementos      | 🕘 Hotmail gratuito 🔗 Sitios sugeridos 👻 |                                    |                    |
| Http://loginwifi.uv.d/login2.html       |                                         | 🏠 🔹 🖾 🕤 🚍 🖶 🔹 Página 🗸 Seguridad 🗸 | Herramientas - 🔞 - |
|                                         |                                         |                                    | 0                  |
|                                         |                                         |                                    |                    |
|                                         |                                         |                                    |                    |
|                                         |                                         |                                    |                    |
|                                         |                                         |                                    |                    |
|                                         |                                         |                                    |                    |
|                                         |                                         |                                    |                    |
|                                         |                                         | rsidad                             |                    |
|                                         | * * de Vela                             | araíco                             |                    |
|                                         | ue vai                                  |                                    |                    |
|                                         |                                         | GHILE                              |                    |
|                                         |                                         |                                    |                    |
|                                         |                                         | a1                                 |                    |
|                                         | Web de Autent                           | ticación Wifi                      |                    |
|                                         |                                         |                                    |                    |
|                                         |                                         |                                    |                    |
|                                         | Nombre de usuario:                      | p. ej.: juan.perez                 |                    |
|                                         | Contraction                             |                                    |                    |
|                                         | Contrasena:                             |                                    |                    |
|                                         |                                         |                                    |                    |
|                                         | Aceptar                                 |                                    |                    |
|                                         |                                         |                                    |                    |
|                                         |                                         |                                    |                    |
|                                         |                                         |                                    |                    |
|                                         |                                         |                                    |                    |

Fig.8 Visión Portal UV Acceso WiFi.

En caso de no contar con correo institucional @uv.cl solicitar clave a encargado informático de dependencia, autoridad o revisar formularios en<u>http://dtic.uv.cl.</u>

- Si sus datos han sido enviados correctamente, el sistema deberá abrir una nueva ventana indicando que la autenticación fue exitosa, de lo contrario se indicará si el usuario o password fueron ingresados erróneamente.
- La autenticación exitosa debe abrir la siguiente ventana emergente, con la que al mismo tiempo será redireccionado al sitio principal de la UV (www.uv.cl):

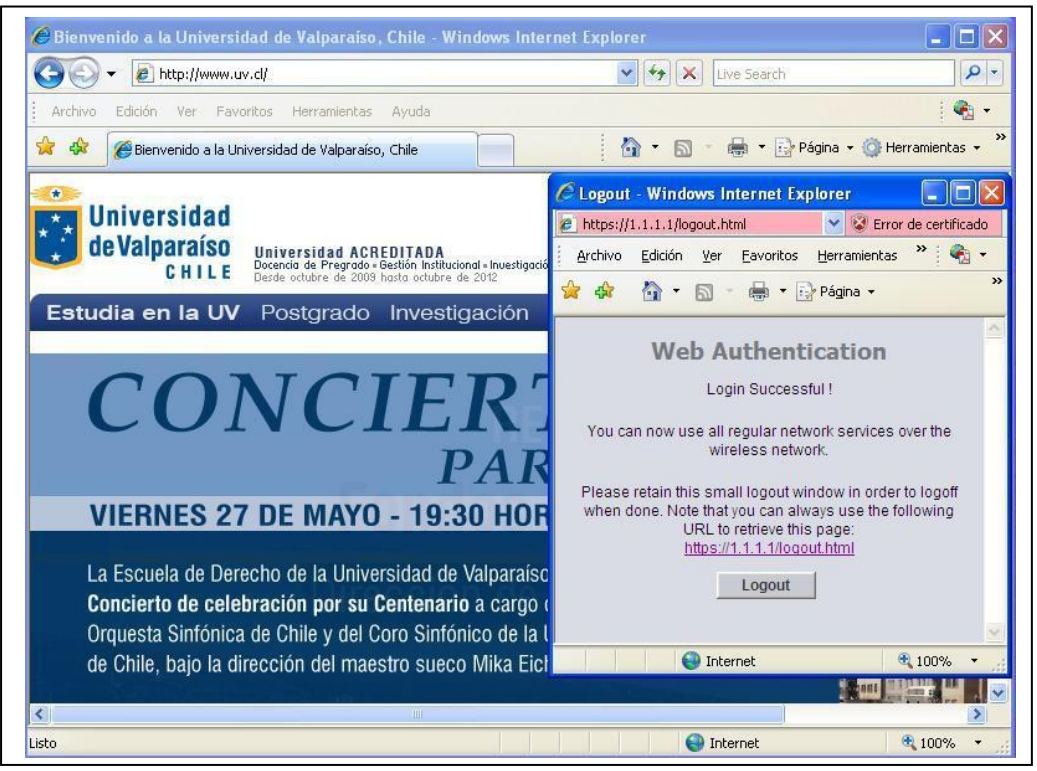

Fig.9 Acceso exitoso.